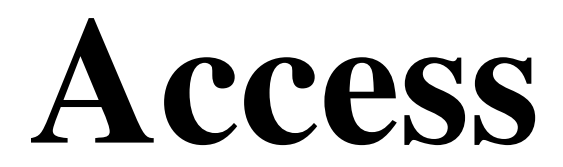

# INTRODUZIONE

Cos'è un Database? Probabilmente il modo migliore per spiegarlo è attraverso un esempio: una rubrica telefonica.

| Nome                 | Indirizzo          | Città    | САР   | PR | Tel        |
|----------------------|--------------------|----------|-------|----|------------|
| ITIS Amedeo Avogadro | c. San Maurizio, 8 | Torino   | 10124 | то | 0118153611 |
| Albergo Italia       | Via Roma, 17       | Coggiola | 13061 | BI | 015787007  |
| Silvio Lops          | Via C. Albero, 7   | Torino   | 10152 | то | 0117773337 |

#### Rubrica

Un database non è altro che una raccolta di dati ordinati in base a qualche criterio.

#### Alcune definizioni in base all'esempio

| Campo  | Si intende "nome", "indirizzo", "città", "CAP", "PR", "Tel" |
|--------|-------------------------------------------------------------|
| Record | Ogni utente nella rubrica                                   |

Nella progettazione di un database si parte dalla definizione dei *Campi* che fanno parte del database. Ogni utente che verrà aggiunto al database ne modificherà la dimensione, ma non la struttura.

Un database quindi è formato da una tabella. Nell'esempio precedente si può notare che ci sono dei dati ripetuti. Le informazioni Città, CAP e PR sono strettamente collegate. Quindi si potrebbe creare una tabella *città*:

| NumeroCIttà | Città    | САР   | PR |
|-------------|----------|-------|----|
| 1           | Torino   | 10124 | то |
| 2           | Coggiola | 13061 | BI |
|             |          |       |    |

Città

e la tabella Rubrica diventerebbe

| Nome                 | Indirizzo          | NumeroCIttà | Tel        |
|----------------------|--------------------|-------------|------------|
| ITIS Amedeo Avogadro | c. San Maurizio, 8 | 1           | 0118153611 |
| Albergo Italia       | Via Roma, 17       | 2           | 015787007  |
| Silvio Lops          | Via Biella, 6      | 1           | 0117773337 |

## Rubrica

Vantaggi di questa tecnica:

- Riduzione dello spazio occupato
- Congruenza dei dati: Coggiola sarà sempre in provincia di Biella e avrà sempre lo stesso CAP
- Riduzione degli errori di scrittura: con una tabella unica si potrebbero creare nomi diversi per lo stesso comune e questo complicherebbe la ricerca di tutti gli utenti che sono nella stessa città.

In termini informatici tutto questo si dice **normalizzare il database**: ogni dato compare una sola volta.

Acces consente lavorare a un database in tre modi:

- Utilizzando un database esistente. Il database Northwind è un esempio di tutte le possibilità offerte dal programma per la gestione dei dati e può essere visionato come esempio.
- 2. **Utilizzando progetti di database**. In questo caso si utilizzano dei database preimpostati scegliendo quello che più si avvicina a ciò che vogliamo creare noi.
- 3. **Creando il database dal nulla**. In questo caso una volta pianificato il database si passerà alla costruzione degli elementi principali che lo compongono:
  - $\circ$  Tabelle
  - o Query
  - Maschere
  - o Report

Il primo modo è utile per vedere tutte le possibilità offerte da un database. E' possibile in questo modo prendere spunti per il proprio progetto. Il secondo modo è utile se non si ha molto tempo e se il modello scelto è molto vicino al database che si vuole creare.

Prenderemo in considerazione il terzo modo per avere una completa gestione del database.

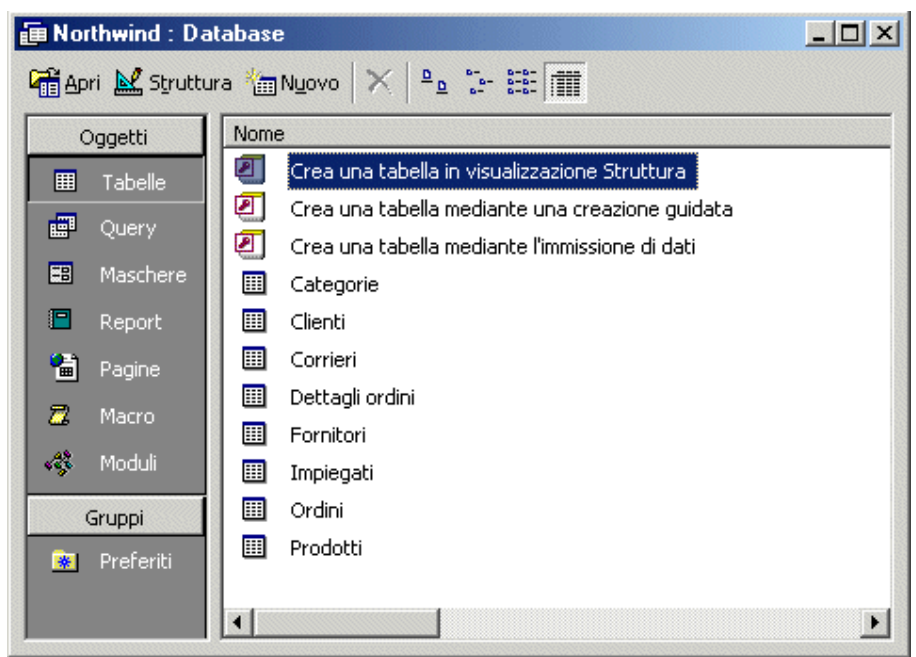

database Northwind

# Elementi principali di un database

Tabelle

Contengono tutti i dati del database. Sono strutturate in righe e colonne come i fogli Excel. Esistono due modi per operare sulle tabelle:

**Apri:** in questo caso si vedono i dati contenuti nella tabella. E' possibile aggiungere dei valori o righe e modificare i dati.

**Struttura:** per ogni campo è possibile definire il tipo di dati che contiene ed eventualmente delle regole per l'immissione dei dati. Può essere comodo aggiungere una descrizione che spiega più chiaramente il significato del campo.

| ⊞     | Categorie : Tabella      |                            |                                             | I |
|-------|--------------------------|----------------------------|---------------------------------------------|---|
|       | Nome campo               | Tipo dati                  | Descrizione                                 | 1 |
| R)    | IDCategoria Contatore Nu |                            | Numero assegnato automaticamente a c        | 1 |
|       | NomeCategoria            | Testo                      | Nome della categoria alimentare.            | 1 |
|       | Descrizione              | Memo                       |                                             |   |
|       | Immagine                 | Oggetto OLE                | Immagine illustrante la categoria aliment 🖉 | 1 |
| I<br> | I                        | Proprietà can              | po                                          | 1 |
|       | Generale Ricerca         |                            |                                             |   |
|       | Dimensione campo         | Intero lungo               |                                             |   |
|       | Nuovi valori             | Incremento                 |                                             |   |
| 80    | Formato                  |                            |                                             |   |
|       | Etichetta                | ID categoria               | Un nome di campo                            |   |
|       | Indicizzato              | Sì (Duplicati non ammessi) | può contenere al                            |   |
|       |                          |                            | Guida premere F1.                           |   |

#### Struttura

#### Maschere

Facilitano l'inserimento dei dati in una o in più tabelle. Consentono di inserire dei controlli o addirittura di visualizzare dei risultati ottenuti lavorando sui dati

| 🖽 Ordini             |                                   |                   |                       |            |                |                        | <u>_     ×</u> |
|----------------------|-----------------------------------|-------------------|-----------------------|------------|----------------|------------------------|----------------|
| <u>F</u> atturare a: | Alfreds Futterkiste               |                   | - D <u>e</u> stin     | atario: Al | freds Futterki | ste                    | _              |
|                      | Obere Str. 57                     |                   |                       | 01         | bere Str. 57   |                        |                |
|                      | Berlino                           | 12209             |                       | Be         | erlino         |                        | 12209          |
|                      | Germ                              | nania             | <br>Corrier           | e:         |                | German                 | ia             |
| ⊻enditore:           | Suyama, Michael                   | -                 |                       | Speedy     | 🗆 Ur           | nited 🗌                | Federal        |
| ID ordine:           | 10643 <u>D</u> ata ordine:        | 25-08-1997        | D <u>a</u> ta richies | ta: 22-0   | 9-1997 Dat     | a spedi <u>z</u> ione: | 02-09-1997     |
|                      | Prodotto:                         | Prezzo u          | unitario: (           | Quantità:  | Sconto:        | Prezzo com             | plessivo:      |
| 🔹 🕨 Spegesild        |                                   |                   | L. 18.000             | 2          | 25%            |                        | L. 27.000      |
| Chartreus            | e verte                           |                   | L. 27.000             | 21         | 25%            |                        | L. 425.250     |
| Rössle Sa            | auerkraut                         |                   | L. 68.400             | 15         | 5 25%          |                        | L. 769.500     |
|                      |                                   |                   |                       |            | Subto          | tale:                  | L. 1.221.750   |
| Vi                   | <u>sualizza prodotti del mese</u> |                   | <u>S</u> tampa        | fattura    | <u> </u>       | oorto                  | L. 44.190      |
|                      |                                   |                   |                       |            | То             | tale:                  | L. 1.265.940   |
| Record: 🚺 🛛          | 1 + +1                            | ▶ <b>*</b> di 830 |                       |            |                |                        |                |

Maschera complessa

#### Report

Consentono di stampare i dati presenti nel database secondo una certa struttura.

| apr-2002              |                                                                                                    |                                                                                        |                                                                                                |   |
|-----------------------|----------------------------------------------------------------------------------------------------|----------------------------------------------------------------------------------------|------------------------------------------------------------------------------------------------|---|
| nabicac , an          |                                                                                                    |                                                                                        |                                                                                                | 7 |
| Innext                | e Grânia                                                                                                    | raise -                                                                                | interneti tea                                                                                  |   |
|                       | 8                                                                                                    | 2                                                                                      | 1.215554.475                                                                                   |   |
| 2                     | 8                                                                                                    | ,                                                                                      | L. 200/012, 196                                                                                |   |
| L                     | nde                                                                                                    |                                                                                        | 1.216/46.379                                                                                   |   |
| •                     | nde                                                                                                    |                                                                                        | 1.262752.662                                                                                   |   |
| Taplt                 | et                                                                                                    |                                                                                        | 1.9(1276.1)2                                                                                   | 1 |
| 2<br>4<br>5<br>7<br>3 | 2: gan-1 221<br>2: gan-1 221<br>2: gan-1 221<br>2: gan-1 221<br>2: gan-1 221<br>3: gan-1 221<br>3: gan-1 221 | 10 291<br>10 224<br>10 224<br>10 225<br>10 225<br>10 225<br>10 225<br>10 225<br>10 404 | L. 1075030<br>L. 9325425<br>L. 9325425<br>L. 9334230<br>L. 934530<br>L. 2326400<br>L. 25263400 |   |
| 9                     | 23-gen-1 231                                                                                                 | 10,995                                                                                 | L. 9.758.400                                                                                   |   |
|                       |                                                                                                    |                                                                                        |                                                                                                |   |

Report

# Query

Sono *interrogazioni* che permettono di estrarre dei dati dal database secondo vari criteri. Le più utilizzate sono le query di selezione che estraggono solo alcuni dati eventualmente messi in relazione con altre tabelle.

| 📰 Query Ordini                                                | i : Query di selez | ione                                                                            |                       |                      |
|---------------------------------------------------------------|--------------------|---------------------------------------------------------------------------------|-----------------------|----------------------|
| Clienti<br>*<br>IDClienta<br>NomeSoc<br>Contatto<br>Posizione | tietà              | <b>Brdini</b><br>*<br><b>IDOrdine</b><br>IDCliente<br>IDImpiegato<br>DataOrdine |                       | *<br>                |
| Campo:<br>Tabella:<br>Ordinamento:<br>Mostra:<br>Criteri:     | IDOrdine<br>Ordini | ✓ IDCliente<br>Ordini                                                           | IDImpiegato<br>Ordini | DataOrdine<br>Ordini |
| Oppure:                                                       | •                  |                                                                                 |                       | ▼<br>▶               |

Query

# LE TABELLE

# Creazione di una nuova tabella partendo da zero

Una volta attivato Access, si sceglie di creare un database vuoto. A questo punto bisogna indicare dove salvare il database e che nome avrà. Questo perché Access provvede, a differenza di altri programmi, a salvare automaticamente le modifiche.

Dal menù Tabelle si sceqlie Crea una tabella in visualizzazione struttura.

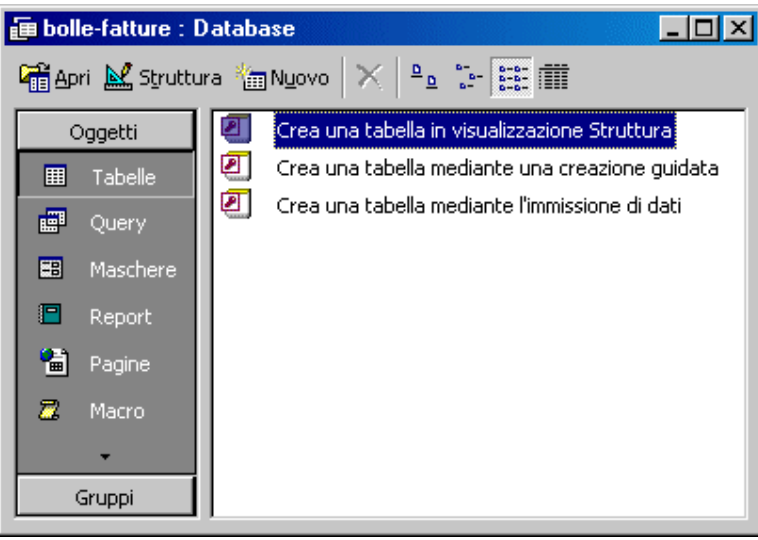

Finestra database

Ora bisogna inserire i seguenti elementi:

- Nome Campo: identifica il campo e il nome può anche arrivare a 64 caratteri. E' bene • utilizzare nomi senza spazi
- Tipo Dati: sono il tipo di informazioni contenute. Verranno maggiormente descritte in • "Tipi di dati e proprietà dei campi"
- Descrizione: opzionale. Consente di dare una descrizione più completa al contenuto e • al significato del campo.

| 🌐 Tabella1 : Tabella                                                                                                    |                                                                                                    |                                                                                                    |
|----------------------------------------------------------------------------------------------------|----------------------------------------------------------------------------------------------------|----------------------------------------------------------------------------------------------------|
| Nome campo                                                                                                    | Tipo dati                                                                                                    | Descrizione                                                                                               |
| Articolo                                                                                                    | jesto 🔹                                                                                                    |                                                                                                    |
| Articolo  Generale Ricerca  Dimensione campo Formato Maschera di input Etichetta Valore predefinito Valido se Messaggio errore Richiesto Consenti lunghezza zero Indicizzato Compressione Unicode | Yesto Testo Memo Numerico Data/ora Valuta Contatore Si/No Oggetto OLE Collegamento ipertestuale Ricerca guidata | Il tipo di dati<br>determina il tipo di<br>valori memorizzabili<br>nel campo. Per la<br>Guida premere F1. |
|                                                                                                    | 2                                                                                                    |                                                                                                    |

Impostazione tipi di dati Tipi di dati e proprietà dei campi

| Campo                        | descrizione                                                                                  |
|------------------------------|----------------------------------------------------------------------------------------------|
| Testo                        | Caratteri alfanumerici (nomi, indirizzi, cap,), max 255                                      |
| Memo                         | Testo molto lungo con caratteri alfanumerici, max 65.535                                     |
| Numerico                     | numeri su cui devono essere eseguiti calcoli                                                 |
| Data e ora                   | date e orari compresi tra 100 e 9999                                                         |
| Valuta                       | Utile per Euro e altre monete. Precisione 15 cifre + 4 dopo la virgola                       |
| Contatore                    | Numero progressivo univoco gestito da Access                                                 |
| Sì/No                        | Valori Sì / No oppure Vero / Falso                                                           |
| Oggetto OLE                  | Oggetto, Immagine collegato o incorporato in una tabella Access                              |
| Collegamento<br>Ipertestuale | Collegamento a indirizzi URL                                                                 |
| Ricerca<br>Guidata           | consente la grazione di un elenco deve è possibile selezionare un valore per<br>ogni record. |

Vediamo ora le proprietà più importanti descritte nella scheda Generale

| Generale            | nome                                                                                                    |
|---------------------|----------------------------------------------------------------------------------------------------|
| Dimensione<br>Campo | Lunghezza massima di un campo di testo o numerico. Limita la dimensione<br>del database                                                                                       |
| Formato             | Indica l'aspetto dei dati                                                                                                    |
| Etichetta           | Nome visualizzato come titolo della colonna. Utile perchè il nome del campo<br>normalmente non ha spazi bianchi e soprattutto per la creazione delle<br>maschere e dei report |

| Valore<br>predefinito | Valore inserito automaticamente ogni volta che viene creato un nuovo record         |
|-----------------------|-------------------------------------------------------------------------------------|
| Posizioni<br>decimali | Indica per i campi numerici e valuta il numero di cifre decimali                    |
| Richiesto             | Se impostato su <b>Sì</b> obbligherà l'utente a inserire sempre un valore nel campo |

Se vogliamo creare una tabella che descriva degli articoli possiamo avere i seguenti campi

| Generale       | nome                                |
|----------------|-------------------------------------|
| CodiceArticolo | Testo 10 caratteri                  |
| Articolo       | Testo 10 caratteri                  |
| Descrizione    | Testo 20 caratteri                  |
| Prezzo         | Valuta in Euro con 2 cifre decimali |

| 🌐 Tabella1 : Tabella                                                                                                    |                            |                                                                                                    | ×   |
|----------------------------------------------------------------------------------------------------|----------------------------|----------------------------------------------------------------------------------------------------|-----|
| Nome campo                                                                                                    | Tipo dati                  | Descrizione                                                                                                    | -   |
| CodiceArticolo                                                                                                    | Testo                      | codice di 10 caratteri                                                                                                    |     |
| Articolo                                                                                                    | Testo                      | nome articolo di 10 caratteri                                                                                                    |     |
| Descrizione                                                                                                    | Testo                      | descrizione articolo 20 caratteri                                                                                                    |     |
| Prezzo                                                                                                    | Valuta                     | Prezzo in Euro                                                                                                    |     |
|                                                                                                    |                            |                                                                                                    |     |
|                                                                                                    |                            |                                                                                                    | - • |
|                                                                                                    | Proprietà cam              | ро                                                                                                    | _   |
| Generale Ricerca<br>Formato<br>Posizioni decimali<br>Maschera di input<br>Etichetta<br>Valore predefinito<br>Valido se<br>Messaggio errore<br>Richiesto<br>Indicizzato | Euro<br>2<br>0<br>No<br>No | La descrizione del<br>campo è<br>facoltativa.<br>Consente di<br>descrivere il<br>contenuto del<br>campo e viene<br>visualizzata sulla<br>barra di stato<br>quando il campo<br>viene selezionato.<br>Per la Guida<br>premere F1. |     |

#### **Creazione Tabella**

**NOTA**: Nell'inserire i dati di un campo *Data* occorre fare attenzione che Access non riconosce 1/1/02 come 1 gennaio 0002! Per evitare spiacevoli sorprese occorre inserire 01/01/2002

### **Chiave primaria**

Ogni tabella può contenere un campo che consenta di identificare ogni dato in un modo univoco. Questo campo viene definito chiave primaria. Nell'esempio non possono esistere due o più articoli che hanno lo stesso **CodiceArticolo.** Si imposterà questo campo come Chiave primaria.

#### Creazione di una chiave primaria:

- 1. Selezionare il campo
- 2. Fare click sul pulsante Chiave Primaria

A questo punto sulla sinistra del campo compare una piccola chiave

# CONVENZIONI

Per rendere maggiormente leggibili le informazioni presenti nel database si preferisce aggiungere **ID** prima del nome di ogni campo chiave; **CodiceArticolo** diventerà quindi **IDCodiceArticolo.** 

A questo punto si può salvare la tabella dandogli il nome Articoli.

| ⊞ A                                                         | Articoli : Tabella                                                                                                    |                                   |                                                                                                    |
|-------------------------------------------------------------|----------------------------------------------------------------------------------------------------|-----------------------------------|----------------------------------------------------------------------------------------------------|
|                                                             | Nome campo                                                                                                    | Tipo dati                         | Descrizione                                                                                                    |
| ₿• I                                                        | DCodiceArticolo                                                                                                    | Testo                             | codice di 10 caratteri                                                                                              |
| A                                                           | Articolo                                                                                                    | Testo                             | nome articolo di 10 caratteri                                                                                       |
| D                                                           | Descrizione                                                                                                    | Testo                             | descrizione articolo 20 caratteri                                                                                   |
| P                                                           | rezzo                                                                                                    | Valuta                            | Prezzo in Euro                                                                                                    |
|                                                             |                                                                                                    |                                   |                                                                                                    |
|                                                             |                                                                                                    |                                   |                                                                                                    |
|                                                             |                                                                                                    | Proprietà campo                   |                                                                                                    |
| Ge<br>Dir<br>Fo<br>Ma<br>Eti<br>Va<br>Va<br>Ric<br>Co<br>Co | enerale Ricerca 10<br>mensione campo 10<br>irmato<br>aschera di input<br>ichetta<br>ilore predefinito<br>ilido se<br>essaggio errore<br>chiesto No<br>onsenti lunghezza zero No<br>dicizzato Si<br>ompressione Unicode Si | )<br>)<br>(Duplicati non ammessi) | Un nome di campo<br>può contenere al<br>massimo 64<br>caratteri, compresi<br>gli spazi. Per la<br>Guida premere F1. |

Tabella Articoli

# Verifica e modifica di una tabella

Prima di passare all'inserimento dei dati conviene verificare che la tabella soddisfi il nostro progetto. Apportare delle modifiche a una tabella con dati inseriti può portare spiacevoli conseguenze:

- Campo testo diventa campo numerico Tutte le lettere saranno eliminate e rimarranno solo i numeri
- Riduzione della dimensione di un campo numerico I dati che oltrepassano la nuova dimensione saranno tagliati.

### Modifica di una tabella

Conviene sempre lavorare in visualizzazione struttura. Per lavorare con una tabella chiusa basta farvi click sopra e utilizzare il bottone Struttura.

#### Inserimento di un campo.

Per inserire un campo nuovo si può proseguire dopo l'ultimo campo presente in tabella. Se il nuovo campo deve essere inserito sopra a uno esistente basta fare:

1. Click sul campo esistente con il tasto destro del mouse

| 🛿 Articoli : Tabella                                                                                                    |           |                        |                                                    |
|----------------------------------------------------------------------------------------------------|-----------|------------------------|----------------------------------------------------|
| Nome campo                                                                                                    | Tipo dati | De                     | scrizione                                          |
| IDCodiceArticolo                                                                                                    | Testo     | codice di 10 caratteri |                                                    |
| Articolo                                                                                                    | Testo     | nome articolo di 10 c  | aratteri                                           |
| Decevisione                                                                                                    | Testo     | descrizione articolo 2 | 0 caratteri                                        |
| 🌾 Chiave primaria                                                                                                    | Valuta    | Prezzo in Euro         |                                                    |
| V _ 1                                                                                                    |           |                        |                                                    |
| at Taglia                                                                                                    |           |                        |                                                    |
| 🛍 <u>C</u> opia                                                                                                    |           |                        |                                                    |
| El Incolla                                                                                                    | Propri    | età campo              |                                                    |
| Elimina righe     Genera     Genera     Proprietà                                                                                                    |           |                        | Un nome di campo<br>può contenere al<br>massimo 64 |
| Valido se                                                                                                    |           |                        | caratteri, compresi                                |
| Messaggio errore                                                                                                    | N         |                        | gli spazi. Per la                                  |
| Distriction of the second second seco | NO        |                        | <ul> <li>I Guida premere F1.</li> </ul>            |
| Richiesto                                                                                                    | NI-       |                        |                                                    |
| Richiesto<br>Consenti lunghezza zero<br>Tedizioante                                                                                                    | No        |                        |                                                    |
| Richiesto<br>Consenti lunghezza zero<br>Indicizzato                                                                                                    | No<br>No  |                        |                                                    |

2. Scegliere **Inserisci righe**. La nuova riga verrà inserita sopra al campo esistente

#### **Inserire righe**

#### Eliminazione di un campo.

Per eliminare un campo basta fare:

- 1. Click sul campo da eliminare con il tasto destro del mouse
- 2. Scegliere *Elimina righe*.
- 3. Dire di Sì per confermare l'eliminazione.

# Inserimento dei dati in una tabella

Una volta creata la struttura della tabella è possibile inserire i dati attraverso la visualizzazione Foglio dati.

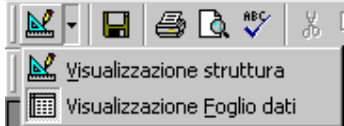

Durante l'inserimento dei dati Access inserisce automaticamente le righe nuove. Per spostarsi da un campo all'altro è molto comodo utilizzare il tasto **TAB**.

| Ⅲ  | III Articoli : Tabella      |           |              |                          |  |  |  |  |
|----|-----------------------------|-----------|--------------|--------------------------|--|--|--|--|
|    | Codice                      | Articolo  | Descrizione  | Prezzo                   |  |  |  |  |
|    | AGRUMI2020                  | Agrumi    | 20x20        | €2,00                    |  |  |  |  |
| ►  | MARE2020                    | Mare      | 20x20        | €2,00                    |  |  |  |  |
|    | PRATO2020                   | Prato     | 20x20        | €2,00                    |  |  |  |  |
|    | PRATO3030                   | Prato     | 30x30        | €2,50                    |  |  |  |  |
| *  |                             |           |              | €0,00                    |  |  |  |  |
|    |                             |           |              |                          |  |  |  |  |
| Re | Record: 14 4 2 > >1 >* di 4 |           |              |                          |  |  |  |  |
|    |                             | Inserimer | nto dei dati | <br>Inserimento dei dati |  |  |  |  |

#### Note

Se il campo chiave è di tipo contatore, verrà incrementato automaticamente. Durante la visualizzazione sono presenti i seguenti indicatori:

- **•** indica il record corrente
- \* nuovo record (riga)
- Record: III 2 PIPE di 4 bottoni per spostarsi velocemente tra i record.

#### Tasti di scelta rapida

La seguente tabella mostra i tasti a scelta rapida comodi per l'inserimento dei dati:

| Tasto                                                                    | Significato                                                              |
|--------------------------------------------------------------------------|--------------------------------------------------------------------------|
| CTRL + '                                                                 | Copia nel campo il contenuto del campo che si trova immediatamente sopra |
| ТАВ                                                                      | Campo successivo                                                         |
| MAIUSC + TAB                                                             | Campo precedente                                                         |
| НОМЕ                                                                     | Primo campo record corrente                                              |
| FINE                                                                     | Ultimo campo record corrente                                             |
| CTRL + HOME                                                              | Primo campo del primo record                                             |
| CTRL + FINE                                                              | Ultimo campo dell'ultimo record                                          |
| CTRL + A                                                                 | Seleziona tutta la tabella                                               |
| F2                                                                       | Seleziona il contenuto di un campo                                       |
| Maiusc + F2 Zoom: visualizza l'inero contenuto del campo in una finestra |                                                                          |

#### Salvare un record

Ogni nuovo record od ogni modifica viene automaticamente salvata da Access.

### Eliminare un record

- 1. Selezionare il record da eliminare
- 2. Premere CANC o 🚩
- 3. Confermare con Sì

I record eliminati **non** possono essere recuperati con il tasto annulla (o CTRL + Z)

# Funzioni avanzate con i dati in tabella

#### Cercare i dati con lo strumento Trova

Utilizzando il pulsante 🏙 si attiva lo strumento Trova. E' possibile così attivare la ricerca di un testo all'interno della tabella ed eventualmente sostituirlo.

| Trova e sostit      | uisci        |      | ?                         | × |
|---------------------|--------------|------|---------------------------|---|
| Trova               | Sostituisci  |      |                           |   |
| <u>T</u> rova:      | Agrumi       | <br> | ▼ Trova successivo        |   |
|                     |              |      | Annulla                   |   |
| Sostįtuisci con:    | Arance       |      | ✓ Sostit <u>u</u> isci    |   |
| Ce <u>r</u> ca in:  | Codice       | •    | <u>S</u> ostituisci tutto |   |
| C <u>o</u> nfronta: | Campo intero | -    | <u>A</u> ltro>>           |   |

Lo strumento Trova e Sostituisci

#### Ordinare i dati

Quando il numero dei dati cresce non è semplice individuare i dati che interessano. Per ordinare i dati basta fare:

1. Click sulla colonna in base alla guale si vuole fare l'ordinamento

| 🗒 Articoli : Tabella 📃 🗆 🗙 |          |               |        |
|----------------------------|----------|---------------|--------|
| Codice                     | Articolo | Descrizione   | Prezzo |
| AGRUMI2020                 | Agrumi   | 20x20         | €2,00  |
| MARE2020                   | Mare     | 20x20         | €2,00  |
| PRATO2020                  | Prato    | 20x20         | €2,00  |
| PRAT03030                  | Prato    | 30x30         | €2,50  |
| AGRUMI3035                 | Agrumi   | 30x35 ovale   | €2,70  |
| AGRUMI4040                 | Agrumi   | 40x40 rotondo | €3,00  |
| PRATO3035                  | Prato    | 30x35         | €2,80  |
| MARE3030                   | Mare     | 30x30         | €2,60  |
|                            |          |               | €0,00  |
| Record: 14 4               | 9 1 1 2  | di 9          |        |

#### Selezione di una colonna

2. Utilizzare i bottoni di ordinamento crescente / decrescente  $2 \downarrow 1$ 

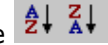

E' possibile selezionare contemporaneamente più campi. L'ordinamento verrà eseguito prima sul campo di sinistra e successivamente sugli altri.

#### Filtrare i dati

Un filtro consente di visualizzare determinati record in base a un criterio. I filtri sono di due tipi:

- 🦉 Filtro in base a selezione
- 🛅 Filtro in base a maschera

#### Filtro in base a selezione

E' molto semplice e consiste nell'indicare la caratteristica del campo che determina il filtro. I passi sono i seguenti:

- 1. Click sul valore (ES Prato)
- 2. Click sul bottone *Filtro in base a selezione*

|      | 🌐 Articoli : Tabella 📃 🖂 |             |                   |        |  |
|------|--------------------------|-------------|-------------------|--------|--|
|      | Codice                   | Articolo    | Descrizione       | Prezzo |  |
| •    | PRATO2020                | Prato       | 20x20             | €2,00  |  |
|      | PRATO3030                | Prato       | 30x30             | € 2,50 |  |
|      | PRATO3035                | Prato       | 30x35             | €2,80  |  |
| *    |                          |             |                   | €0,00  |  |
|      |                          |             |                   |        |  |
|      |                          |             |                   |        |  |
| J Re |                          | 1 • • • • • | j or 3 (Filtrati) |        |  |

Dati filtrati in base a selezione

E' possibile selezionare un ulteriore dato e riapplicare il filtro. Quindi i dati visualizzati risponderanno a più criteri.

#### Rimuovere il filtro

Basta premere il tasto 🍸 e i dati nascosti riappariranno.

#### Filtro in base a maschera

Questo filtro consente di filtrare più colone contemporanteamente, inserire espressioni logiche e specificare alternative.

Quando si attiva il filtro in base a maschera compare un foglio dati vuoto contenente tutte le colonne della tabella. In ogni colonna compare una freccia che indica la possibilità di utilizzare un elenco di tutti i valori presenti nel campo. Per ricercare tutti gli articoli con prezzo minore o uguale a  $\in$  2,50 bisognerà inserire il testo <=2,50 nel campo **Prezzo**.

| ▦ | III Articoli: Filtro in base a maschera |          |             |                |
|---|-----------------------------------------|----------|-------------|----------------|
|   | Codice                                  | Articolo | Descrizione | Prezzo         |
|   |                                         |          |             | <=2,5 <b>•</b> |

#### Filtro in base a maschera

Gli operatori di controllo che si possono utilizzare sono i seguenti

| Operatore | Significato |
|-----------|-------------|
| <         | minore      |
| >         | maggiore    |

| <=                                                     | minore o uguale                           |
|--------------------------------------------------------|-------------------------------------------|
| >=                                                     | maggiore o uguale                         |
| <>                                                     | diverso                                   |
| =                                                      | uguale                                    |
| AND                                                    | entrambe le condizioni devono essere vere |
| OR almeno una condizione deve essere ver               |                                           |
| ΝΟΤ                                                    | nega la condizione                        |
| BETWEEN x AND y Tra il valore x e il valore y compresi |                                           |

Per filtrare date dell'intero anno 2002 si scriverà:

(>#01/01/02#) AND (<#31/12/02#)

oppure

between #01/01/02# AND #31/12/02#